# Electronic Recording Rain/Precipitation Gauge

Yamily Veloz Bradd Konert

CDA 4170 Data Acquisition and Control Systems Florida Gulf Coast University Professor Janusz Zalewski April 23, 2009

## 1. Introduction

The RainWise rain/precipitation gauge is an in-the-field data acquisition device which can be placed at a remote location to measure rainfall totals and later retrieved to extract the recorded data. This data can then be used in a variety of different applications such as meteorological studies and irrigation system analysis.

# 2. Problem Description

The purpose of this project is to use LabView and its included VI's to extract the data from the RainWise rain/precipitation gauge that has already been acquired in the field. Due to the nature of the rain/precipitation gauge, we are unable to implement a real time application, but instead we must focus on displaying the data which has already been recorded.

Our goal is to replicate and enhance the logger reading software that is included with the RainWise rain/precipitation gauge. The included logger reading software is limited in that it lacks a graphical user interface and is strictly command line driven. This command line format does not lend itself to user friendliness.

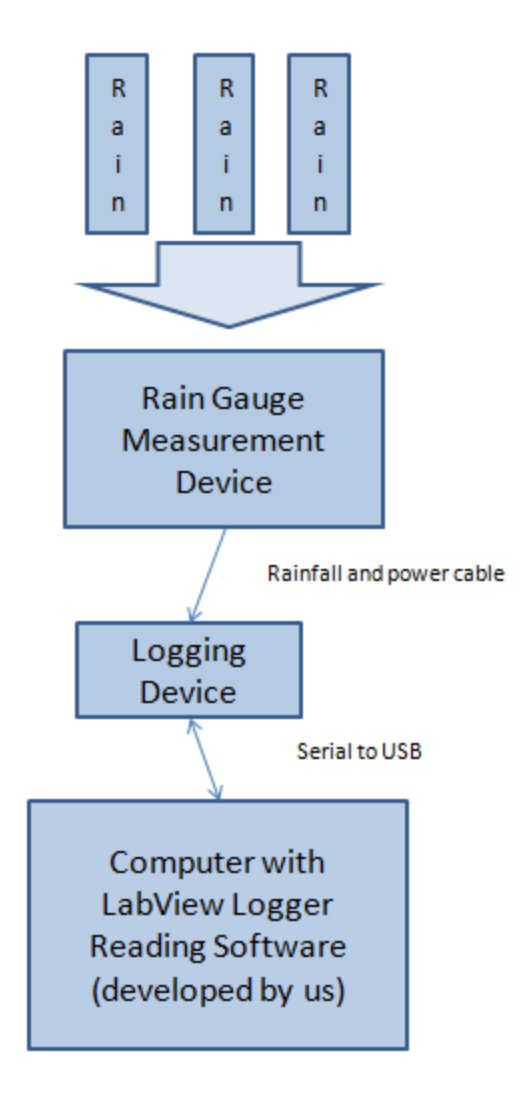

Figure 1. Physical Diagram of the System.

#### 3. Proposed Solution

As previously stated, we look to use LabView to replicate and enhance the included logger reading software, which is strictly command line driven. To overcome this limitation we look to develop a graphical user interface through LabView. LabView is a perfect candidate for this problem as it heavily favors a graphical structure.

#### 4. Implementation

We are using LabView to implement the logger reading software. The logger communicates with the computer via traditional serial connection (RS-232). This is beneficial as LabView supports serial communication rather easily through the VISA component. We have been able to modify one example [2] in particular to effectively communicate with our rain/precipitation gauge. This has been quite encouraging as we have essentially replicated the logger reading software that is included with the rain/precipitation gauge; however, as we stated in our proposed solution, our goal is not to simply replicate the included software but rather to replicate and enhance.

Refer to figure 2 for a screen shot of the application we have developed to communicate with the logger attached to the rain/precipitation gauge. By selecting one of the radio buttons, a command is sent to the logger (refer to the user manual for a list of commands). Depending on the command, the information is displayed in the read window.

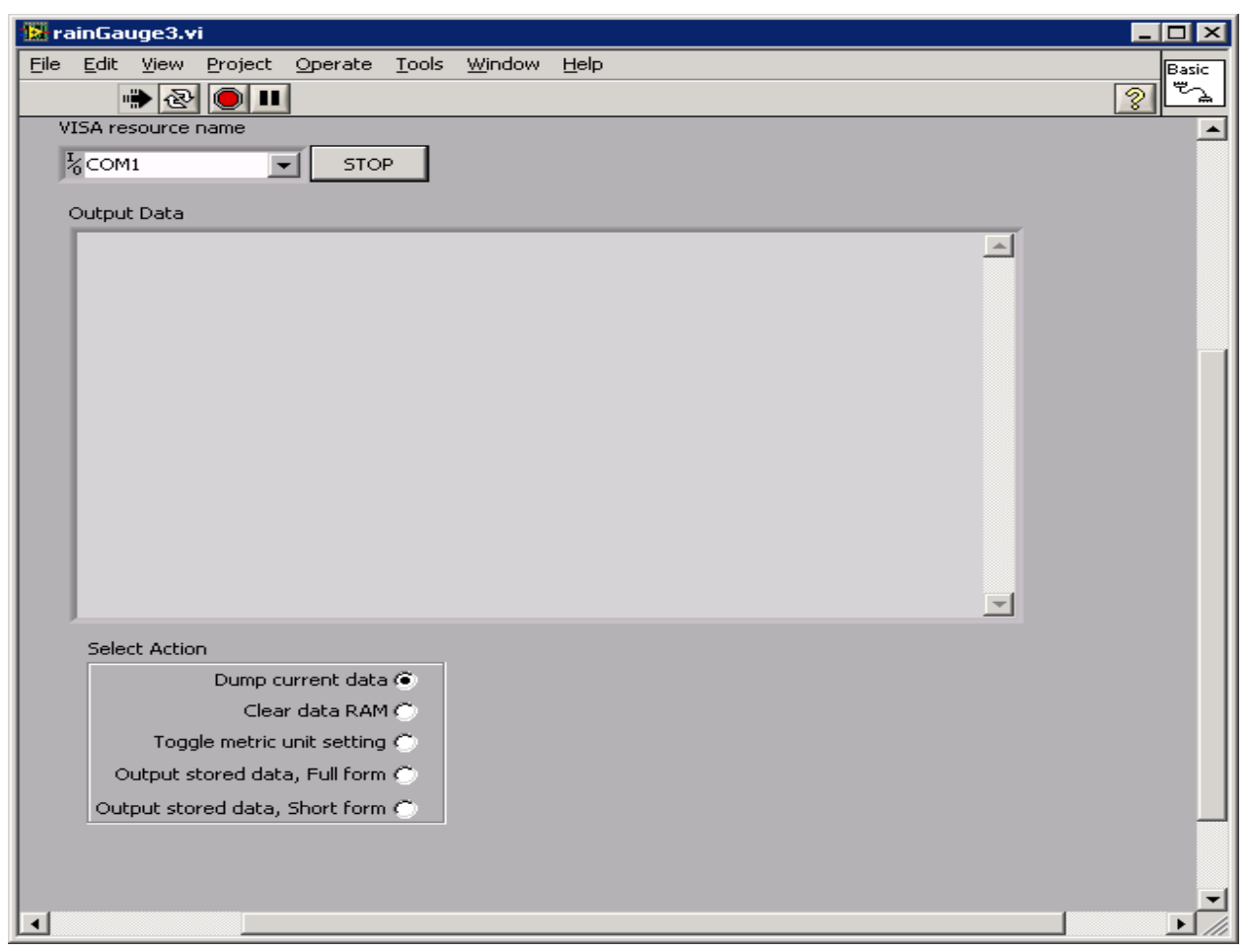

Figure 2. Application to communicate with the RainWise rain gauge.

SAMPLE OUTPUT - Output stored data, full form was selected

>"Rainlogger #1" "RF Unit: inches" "DATE", "TIME", "RATE", "TOTAL" "04/06/94", "00:00", 0.00, 0.00 "04/06/94", "00:06", 0.00, 0.00 "<SYSTEM POWERED DOWN>" "04/06/94", "00:00", 0.00, 0.00 "04/06/94", "00:00", 0.00, 0.00 "<SYSTEM POWERED DOWN>" "04/06/94". "00:00", 0.00. 0.00 "04/06/94", "01:05", 0.00, 0.00 "<SYSTEM POWERED DOWN>" "00:00", "04/06/94", 0.00, 0.00 "00:00", "04/06/94", 0.00, 0.00 "<SYSTEM POWERED DOWN>" "04/06/94", "00:00", 0.00, 0.00 "04/06/94", "00:35", 0.00, 0.00 "<Clock set>" "09/28/08", "18:52", 0.00, 0.00 "09/28/08", "18:54", 0.00, 0.00 "<SYSTEM POWERED DOWN>" "04/06/94", "00:00", 0.00, 0.00 "04/06/94", "00:00", 0.00 0.00, "<Clock set>" "09/28/08", "19:05", 0.00, 0.00 "09/28/08", "20:00", 0.00, 0.00 "<SYSTEM POWERED DOWN>" "04/06/94", "00:00", 0.00, 0.00 "04/06/94", "00:06", 0.00, 0.00 "<Clock set>" "10/01/08", "16:57", 0.00, 0.00 "10/01/08", "18:01", 0.06, 0.06 "10/01/08", "18:02", 0.02, 0.08 "10/01/08", "18:11", 0.00, 0.08 "<SYSTEM POWERED DOWN>" "04/06/94", "00:00", 0.00, 0.08 "04/06/94", "00:00", 0.00, 0.08 "<Clock set>" "10/01/08", "18:12", 0.08 0.00, "10/01/08", "18:12", 0.00, 0.08 "<SYSTEM POWERED DOWN>"

Figure 3. Output of stored data, full form

#### 5. User Manual

## Previous knowledge required:

It is assumed throughout this manual that you already have a basic understanding of LabView and that you have read through chapters 1 and 2 of the LabView book. In addition, it assumed that you are a computer science major and that you have a basic understanding of terms such as serial port, USB, and command line. It is also assumed that you have LabView 8.2 or higher installed on your Windows machine.

## Hooking up and understanding the rain gauge:

The rain gauge comes with a data logger box which connects to the rain gauge itself, as shown in Figure 4. In order for the rain gauge to work, this data logger must be connected to the rain gauge and have power applied to it. The data logger has the option of two different power sources: a battery for when it is out in the field and an AC adapter when it is inside.

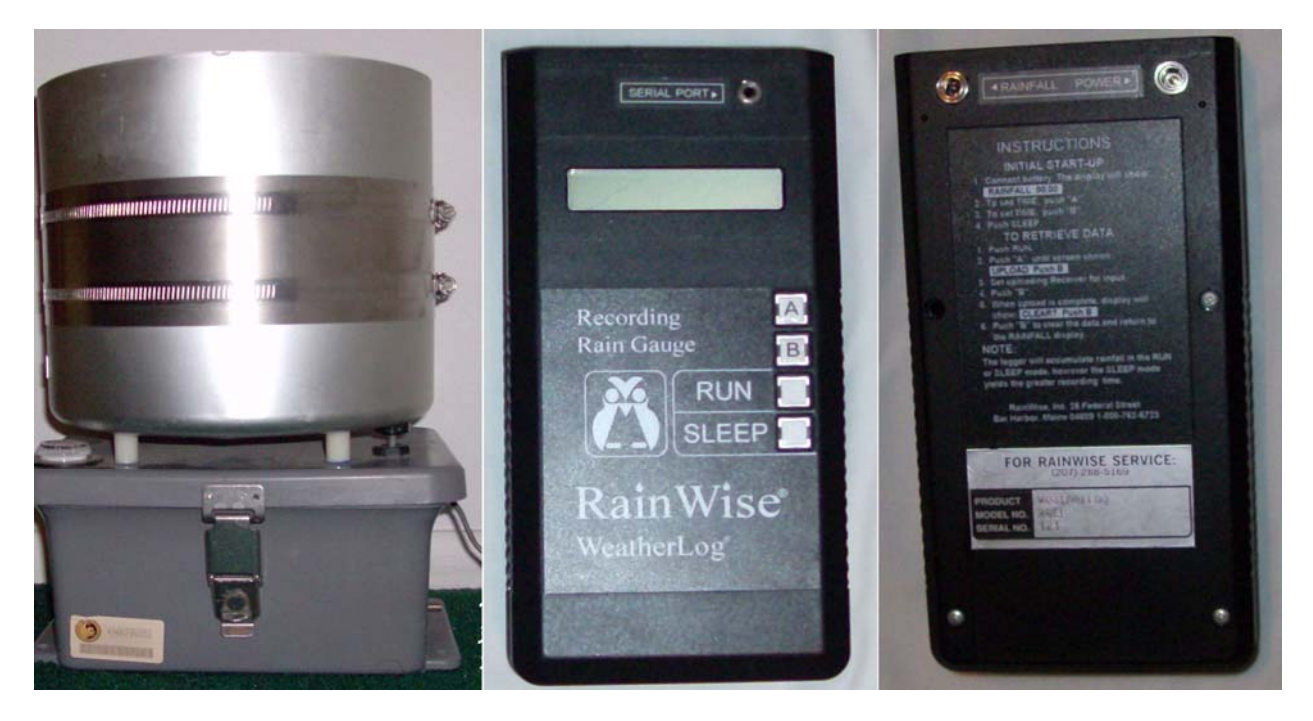

Figure 4. RainWise rain gauge (first) and logger (middle and right).

# To start working with your rain gauge:

- Plug the AC adapter into the wall and plug the other end into the back of the data logger, marked "Power."
- 2. Plug the plug from the rain gauge in the back of the data logger marked "Rainfall."
- 3. Finally, plug the serial port cable into the front of the data logger, marked "Serial Port" and connect it to the PC.
- 4. Most likely you will need a serial to USB converter if you do not have an older PC or a newer PC with legacy ports. This is not provided with the rain gauge.
- 5. Now that you have it hooked up to the computer you are ready to start reading data from the rain gauge!

## **Reading data from the Rain Gauge:**

Good news is you do not need a driver for the rain gauge as it uses basic serial communication. Although the commands below are already programmed into the LABVIEW application included with this manual, it is good to know the command line letters so that you may rewrite the application if you wish.

| Command | Function                                                                                                    |
|---------|----------------------------------------------------------------------------------------------------|
| :       | Initiate communication with rain gauge. Rain gauge will respond with a > signaling it is ready for the next command. <u>**This is needed before each</u><br>and every command!                                |
| D       | Dump current data Uploads the current data time, and total rainfall                                                                                                    |
| D       | Dump current data. Oploads the current date, time, and total rannan.                                                                                                    |
| С       | Clears RAM.                                                                                                    |
| М       | Toggle measurement units. Responds with 00 for inches or 01 for<br>millimeters after the setting is changed. (note: the data logger does not<br>provide a command to retrieve the units without toggling it.) |
| 0       | Outputs data in the full form. Data from all recording intervals is uploaded.                                                                                                    |
| S       | Outputs data in the short format. Only data from recording intervals where                                                                                                    |

|   | rainfall was recorded is uploaded.                                                                                                    |
|---|----------------------------------------------------------------------------------------------------|
| L | Outputs the logging interval in minutes. 01, 02, 05, 10, 20, 30, or 60                                                                                       |
| Ι | Increments the data logging interval. Uploads the new interval after being incremented                                                                       |
| К | Sets the logger's date in the format YYMMDDHHmm (year, month, day,<br>hour in the 24 hour format, and minute respectively) followed by a carriage<br>return. |

To work with the LabView application included with this manual, follow the following steps:

- 0. It is assumed you already followed the steps above in hooking up the rain gauge to the computer
- 1. <u>Double click</u> on the RainGauge.vi file on a computer that already has LabView installed. Refer to the image below.

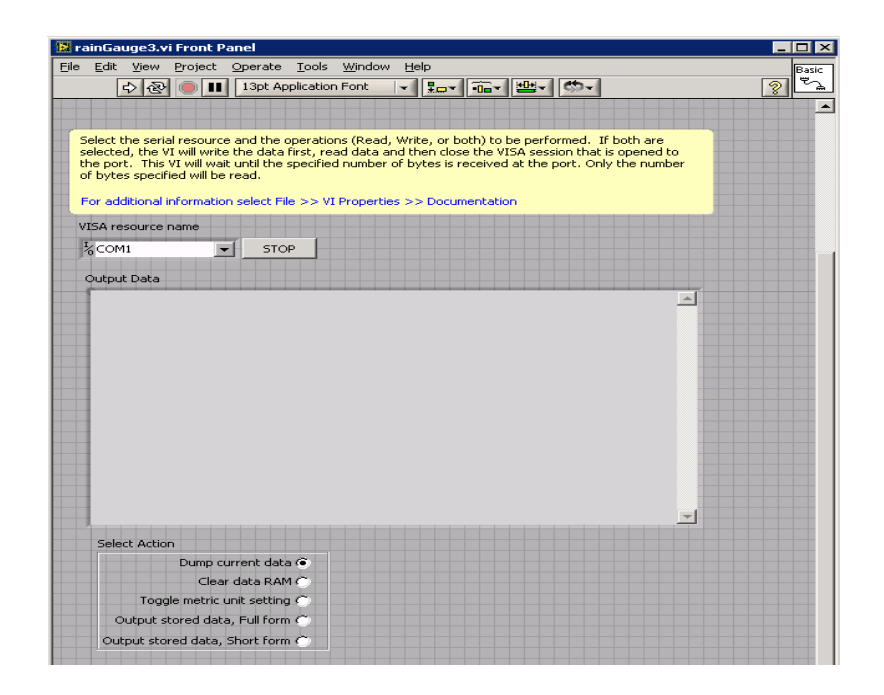

2. Once the application opens, <u>choose</u> the appropriate port name for which the rain gauge is connected.

To find the com number, right click on "My Computer" in Windows and select Manage. From there open the Device Manager and expand Ports. Under it, it should tell you the COM numbers for various devices. Most likely the one assigned to the rain gauge will be named Communication; this is what is needed for step 2 above.

- 3. Now <u>click</u> on the run button in LabView to run the application.
- 4. From the list of radio buttons, <u>choose</u> the operation you wish to perform. NOTE: It is best if you start with Short Form Data Output. Using Clear Data Ram is not suggested at this point. Refer to the images below for expected or similar output in each of the cases.

| inGauge3.vi                                 |     |
|---------------------------------------------|-----|
| Edit View Project Operate Iools Window Help | Bas |
| ISA resource name                           |     |
|                                             |     |
| read string 2                               |     |
| >"04/06/94","01:53", 0.0                    |     |
| Select Action                               |     |
| Dump current data 🍎                         |     |
| Clear data RAM 🔿                            |     |
| Toggle metric unit setting 🔿                |     |
| Output stored data, Full form 🔿             |     |
|                                             |     |

Figure 5. Dump current data.

| inGauge3.vi                                                                         |       |
|-------------------------------------------------------------------------------------|-------|
| Edit <u>V</u> iew Project <u>O</u> perate <u>T</u> ools <u>W</u> indow <u>H</u> elp | Basic |
| الله الله الله الله الله الله الله ال                                               |       |
| SA resource name                                                                    | _     |
| COM2 STOP                                                                           |       |
| ead string 2                                                                        |       |
| >ok                                                                                 |       |
|                                                                                     |       |
|                                                                                     |       |
|                                                                                     |       |
|                                                                                     |       |
|                                                                                     |       |
|                                                                                     |       |
|                                                                                     |       |
|                                                                                     |       |
|                                                                                     |       |
|                                                                                     | -     |
|                                                                                     |       |
| Select Action                                                                       |       |
| Dump current data 🔿                                                                 |       |
| Clear data RAM (•)                                                                  |       |
| Output stored data. Full form C                                                     |       |
| Output stored data, Pull form C                                                     |       |
| UUIDUE STORED DAFA, SPORE FORM C                                                    |       |

Figure 6. Clear data RAM.

| inGauge3.vi                                                                          |          |
|--------------------------------------------------------------------------------------|----------|
| Edit <u>V</u> iew Project <u>O</u> perate <u>T</u> ools <u>W</u> indow <u>H</u> elp  | Ba       |
| ال ال ال ال ال ال ال ال ال ال ال ال ال ا                                             | <u></u>  |
| ISA resource name                                                                    |          |
| 6COM2 STOP                                                                           |          |
| ead string 2                                                                         |          |
| >00                                                                                  | ×        |
|                                                                                      |          |
|                                                                                      |          |
|                                                                                      |          |
|                                                                                      |          |
|                                                                                      |          |
|                                                                                      |          |
|                                                                                      |          |
|                                                                                      |          |
|                                                                                      |          |
|                                                                                      |          |
|                                                                                      | <b>T</b> |
| Select Action                                                                        |          |
| Dump current data C                                                                  |          |
|                                                                                      |          |
| Clear data RAM (                                                                     |          |
| Clear data RAM ()<br>Toggle metric unit setting ()                                   |          |
| Clear data RAM (<br>Toggle metric unit setting (<br>Output stored data, Full form () |          |

Figure 7. Toggle metric unit setting.

| ainGauge3.vi                                                                        |          |
|-------------------------------------------------------------------------------------|----------|
| Edit <u>V</u> iew Project <u>O</u> perate <u>T</u> ools <u>W</u> indow <u>H</u> elp | Basic    |
| ال ال ال ال ال ال ال ال ال ال ال ال ال ا                                            | <u> </u> |
| VISA resource name                                                                  | _        |
| KCOM2 STOP                                                                          |          |
|                                                                                     |          |
| read string 2                                                                       |          |
| >"Rainlogger #1"                                                                    | <u> </u> |
|                                                                                     |          |
| "04/06/94", "00:00", 0.0, 0.0                                                       |          |
| "04/06/94", "00:06", 0.0, 0.0                                                       |          |
| " <system down="" powered="">"</system>                                             |          |
| "04/06/94", "00:00", 0.0, 0.0                                                       |          |
| "04/06/94", "00:00", 0.0, 0.0                                                       |          |
| <5151EI/1POWERED DOWN><br>"04/06/94" "00:00" 0.0 (                                  |          |
| "04/06/94", "01:05", 0.0, String read from serial port.                             |          |
| " <system down="" powered="">"</system>                                             |          |
| "04/06/94", "00:00", 0.0, 0.0                                                       |          |
| "04/06/94", "00:00", 0.0, 0.0                                                       |          |
| <pre>"<system down="" powered="">"</system></pre>                                   |          |
| "04/06/94", "00:00", 0.0, 0.0                                                       |          |
| 04/06/94 , 00:35 , 0.0, 0.0                                                         |          |
| "09/28/08" "18·52" 0.0 0.0                                                          |          |
| "09/28/08", "18:54", 0.0, 0.0                                                       | <b>•</b> |
| Select Action                                                                       |          |
| Dump current data 🔿                                                                 |          |
| Clear data RAM 🔿                                                                    |          |
| Toggle metric unit setting 🍅                                                        |          |
| Output stored data, Full form 🔿                                                     |          |
|                                                                                     |          |

Figure 8. Output stored data, short form.

| Ele Edit View Project Operate Loois Window Help       Basi         Image: Stop       Image: Stop         VISA resource name       Image: Stop         read string 2       Image: Stop         Image: The Unit: inchest       Image: Stop         Image: The Unit: inchest       Image: Stop         Image: The Unit: inchest       Image: Stop         Image: The Unit: inchest       Image: Stop         Image: The Unit: Image: The Unit: Image: The Image: The Image: The Unit: Image: The Unit: Image: The Unit: Image: The Unit: The Unit: Image: The Unit: Image: The Unit: The Unit: The Unit: Image: The Unit: The Unit: The                                                                                                    |                                                                 |          |
|----------------------------------------------------------------------------------------------------|-----------------------------------------------------------------|----------|
| WISA resource name         VISA resource name         COM2       STOP         read string 2         >"Rainlogger #1"         "RE Unit: inches"         "DATE", "TIME", "RATE", "TOTAL", "DAILY TOTAL"         "D4(06/94", "00:00", 0.00, 0.00         "04(06/94", "00:00", 0.00, 0.00         "04(06/94", "00:00", 0.00, 0.00         "04(06/94", "00:00", 0.00, 0.00         "04(06/94", "00:00", 0.00, 0.00         "04(06/94", "00:00", 0.00, 0.00         "04(06/94", "00:00", 0.00, 0.00         "04(06/94", "00:00", 0.00, 0.00         "04(06/94", "00:00", 0.00, 0.00         "04(06/94", "00:00", 0.00, 0.00         "04(06/94", "00:00", 0.00, 0.00         "04(06/94", "00:00", 0.00, 0.00         "04(06/94", "00:00", 0.00, 0.00         "04(06/94", "00:00", 0.00, 0.00         "04(06/94", "00:00", 0.00, 0.00         "04(06/94", "00:00", 0.00, 0.00         "04(06/94", "00:00", 0.00, 0.00         "04(06/94", "00:00", 0.00, 0.00         "04(06/94", "00:00", 0.00, 0.00         "04(06/94", "00:00", 0.00, 0.00         "04(06/94", "00:00", 0.00, 0.00         "04(06/94", "00:00", 0.00, 0.00         "04(06/94", "00:00", 0.00, 0.00         "04(06/94", "00:00", 0.00, 0.00         "04(06/94", "00:00", 0.00, 0.00 <th><u>File Edit Yiew Project Operate Tools Window Help</u></th> <th>Basic</th>                                                                                                    | <u>File Edit Yiew Project Operate Tools Window Help</u>         | Basic    |
| VISA resource name VISA resource name VISA resource                                                                                                    | ا ا ا ا ا ا ا ا ا ا ا ا ا ا ا ا ا ا                             | <u></u>  |
| **GCOM2       STOP         read string 2       >*Rainlogger #1"         "RF Unit: inches"       "TOTAL", "TOTAL", "DAILY TOTAL"         "04/06/94", "00:00", 0.00, 0.00       .00         "04/06/94", "00:01", 0.00, 0.00       .00         "04/06/94", "00:02", 0.00, 0.00       .00         "04/06/94", "00:05", 0.00, 0.00       .00         "04/06/94", "00:06", 0.00, 0.00       .00         "04/06/94", "00:06", 0.00, 0.00       .00         "04/06/94", "00:06", 0.00, 0.00       .00         "04/06/94", "00:06", 0.00, 0.00       .00         "04/06/94", "00:06", 0.00, 0.00       .00         "04/06/94", "00:06", 0.00, 0.00       .00         "04/06/94", "00:06", 0.00, 0.00       .00         "04/06/94", "00:00", 0.00, 0.00       .00         "04/06/94", "00:00", 0.00, 0.00       .00         "04/06/94", "00:00", 0.00, 0.00       .00         "04/06/94", "00:00", 0.00, 0.00       .00         "04/06/94", "00:00", 0.00, 0.00       .00         "04/06/94", "00:00", 0.00, 0.00       .00         "04/06/94", "00:00", 0.00, 0.00       .00         "04/06/94", "00:00", 0.00, 0.00       .00         "04/06/94", "00:00", 0.00, 0.00       .00         "04/06/94", "00:00", 0.00, 0.00       .00                                                                                                    | VISA resource name                                              |          |
| read string 2         >"Rainlogger #1"         "RF Unit: inches"         "DATE", "TIME", "RATE", "TOTAL", "DAILY TOTAL"         "04/06/94", "00:00", 0.00, 0.00         "04/06/94", "00:02", 0.00, 0.00         "04/06/94", "00:02", 0.00, 0.00         "04/06/94", "00:02", 0.00, 0.00         "04/06/94", "00:05", 0.00, 0.00         "04/06/94", "00:05", 0.00, 0.00         "04/06/94", "00:05", 0.00, 0.00         "04/06/94", "00:05", 0.00, 0.00         "04/06/94", "00:05", 0.00, 0.00         "04/06/94", "00:05", 0.00, 0.00         "04/06/94", "00:05", 0.00, 0.00         "04/06/94", "00:05", 0.00, 0.00         "04/06/94", "00:05", 0.00, 0.00         "04/06/94", "00:05", 0.00, 0.00         "04/06/94", "00:00", 0.00, 0.00         "04/06/94", "00:00", 0.00, 0.00         "04/06/94", "00:00", 0.00, 0.00         "04/06/94", "00:00", 0.00, 0.00         "04/06/94", "00:00", 0.00, 0.00         "04/06/94", "00:01", 0.00, 0.00         "04/06/94", "00:02", 0.00, 0.00         "04/06/94", "00:03", 0.00, 0.00         "04/06/94", "00:03", 0.00, 0.00         "04/06/94", "00:03", 0.00, 0.00         "04/06/94", "00:03", 0.00, 0.00         "04/06/94", "00:03", 0.00, 0.00         "04/06/94", "00:03", 0.00, 0.00         "                                                                                                    |                                                                 |          |
| >"Rainlogger #1"         "RF Unit: inches"         "DATE", "TIME", "RATE", "TOTAL", "DAILY TOTAL"         "04/06/94", "00:00", 0.00, 0.00         "04/06/94", "00:02", 0.00, 0.00         "04/06/94", "00:02", 0.00, 0.00         "04/06/94", "00:02", 0.00, 0.00         "04/06/94", "00:05", 0.00, 0.00         "04/06/94", "00:05", 0.00, 0.00         "04/06/94", "00:05", 0.00, 0.00         "04/06/94", "00:06", 0.00, 0.00         "04/06/94", "00:06", 0.00, 0.00         "04/06/94", "00:06", 0.00, 0.00         "04/06/94", "00:06", 0.00, 0.00         "04/06/94", "00:06", 0.00, 0.00         "04/06/94", "00:06", 0.00, 0.00         "04/06/94", "00:00", 0.00, 0.00         "04/06/94", "00:00", 0.00, 0.00         "04/06/94", "00:00", 0.00, 0.00         "04/06/94", "00:00", 0.00, 0.00         "04/06/94", "00:00", 0.00, 0.00         "04/06/94", "00:00", 0.00, 0.00         "04/06/94", "00:00", 0.00, 0.00         "04/06/94", "00:01", 0.00, 0.00         "04/06/94", "00:02", 0.00, 0.00         "04/06/94", "00:03", 0.00, 0.00         "04/06/94", "00:03", 0.00, 0.00         "04/06/94", "00:03", 0.00, 0.00         "04/06/94", "00:03", 0.00, 0.00         "04/06/94", "00:03", 0.00, 0.00         "04/06/94", "00:03", 0.00, 0.00                                                                                                    |                                                                 |          |
| >"Rainlogger #1"<br>"RF Unit: inches"<br>"DATE", "TIME", "RATE", "TOTAL", "DAILY TOTAL"<br>"04/06/94", "00:00", 0.00, 0.00<br>"04/06/94", "00:02", 0.00, 0.00<br>"04/06/94", "00:03", 0.00, 0.00<br>"04/06/94", "00:05", 0.00, 0.00<br>"04/06/94", "00:06", 0.00, 0.00<br>"04/06/94", "00:06", 0.00, 0.00<br>"04/06/94", "00:00", 0.00, 0.00<br>"04/06/94", "00:00", 0.00, 0.00<br>"04/06/94", "00:00", 0.00, 0.00<br>"04/06/94", "00:00", 0.00, 0.00<br>"04/06/94", "00:00", 0.00, 0.00<br>"04/06/94", "00:00", 0.00, 0.00<br>"04/06/94", "00:01", 0.00, 0.00<br>"04/06/94", "00:01", 0.00, 0.00<br>"04/06/94", 00:01", 0.00, 0.00<br>"04/06/94", 00:01", 0.00, 0.00<br>"04/06/94", 00:01", 0.00, 0.00<br>"04/06/94", 00:01", 0.00, 0.00<br>"04/06/94", 00:01", 0.00, 0.00<br>"04/06/94", 00      | read string 2                                                   |          |
| "RF Unit: inches"<br>"DATE", "TIME", "RATE", "TOTAL", "DAILY TOTAL"<br>"04/06/94", "00:00", 0.00, 0.00<br>"04/06/94", "00:02", 0.00, 0.00<br>"04/06/94", "00:03", 0.00, 0.00<br>"04/06/94", "00:05", 0.00, 0.00<br>"04/06/94", "00:06", 0.00, 0.00<br>"04/06/94", "00:06", 0.00, 0.00<br>"04/06/94", "00:00", 0.00, 0.00<br>"04/06/94", "00:00", 0.00, 0.00<br>"04/06/94", "00:00", 0.00, 0.00<br>"04/06/94", "00:00", 0.00, 0.00<br>"04/06/94", "00:00", 0.00, 0.00<br>"04/06/94", "00:01", 0.00, 0.00<br>"04/06/94", "00:02", 0.00, 0.00<br>"04/06/94", "00:03", 0.00, 0.00<br>"04/06/94", "00:03", 0.00, 0.00<br>"04/06/94", "00:03", 0.00, 0.00<br>"04/06/94", "00:01", 0.00, 0.00<br>"04/06/94", "00:02", 0.00, 0.00<br>"04/06/94", "00:01", 0.00, 0.00<br>"04/06/94", "00:02", 0.00, 0.00<br>"04/06/94", "00:02", 0.00, 0.00<br>"04/06/94", "00:01", 0.00, 0.00<br>"04/06/94", "00:02", 0.00, 0.00<br>"04/06/94", "00:02", 0.00, 0.00<br>"04/06/94", "00:01", 0.00, 0.00<br>"04/06/94", "00:02", 0.00, 0.00<br>"04/06/94", "00:02", 0.00, 0.00<br>"04/06/94", "00:01", 0.00, 0.00<br>"04/06/94", "00:02", 0.00, 0.00<br>"04/06/94", "00:02", 0.00, 0.00<br>"04/06/94", "00:01", 0.00, 0.00<br>"04/06/94", "00:02", 0.00, 0.00<br>"04/06/94", "00:02", 0.00, 0.00                                                                          | >"Rainlogger #1"                                                |          |
| DATE ,       TIME ,       RATE ,       TOTAL ,       DATE Y         "04/06/94",       "00:00",       0.00       0.00         "04/06/94",       "00:02",       0.00,       0.00         "04/06/94",       "00:03",       0.00,       0.00         "04/06/94",       "00:06",       0.00,       0.00         "04/06/94",       "00:06",       0.00,       0.00         "04/06/94",       "00:06",       0.00,       0.00         "04/06/94",       "00:06",       0.00,       0.00         "04/06/94",       "00:06",       0.00,       0.00         "04/06/94",       "00:06",       0.00,       0.00         "04/06/94",       "00:00",       0.00,       0.00         "04/06/94",       "00:00",       0.00,       0.00         "04/06/94",       "00:00",       0.00,       0.00         "04/06/94",       "00:00",       0.00,       0.00         "04/06/94",       "00:00",       0.00,       0.00         "04/06/94",       "00:00",       0.00,       0.00         "04/06/94",       "00:00",       0.00,       0.00         "04/06/94",       "00:00",       0.00,       0.00 <td< td=""><td>"RF Unit: inches"<br/>"DATE" "TIME" "DATE" "TOTAL" "DATEV TOTAL"</td><td></td></td<>                                                                                                    | "RF Unit: inches"<br>"DATE" "TIME" "DATE" "TOTAL" "DATEV TOTAL" |          |
| "04/06/94", "00:00", 0.00, 0.00<br>"04/06/94", "00:02", 0.00, 0.00<br>"04/06/94", "00:03", 0.00, 0.00<br>"04/06/94", "00:05", 0.00, 0.00<br>"04/06/94", "00:06", 0.00, 0.00<br>"04/06/94", "00:06", 0.00, 0.00<br>"04/06/94", "00:00", 0.00, 0.00<br>"04/06/94", "00:00", 0.00<br>"04/06/94", 00:00", 0.00<br>"04/06/94",                                                                         | DATE, TIME, RATE, TOTAL, DAILYTOTAL                             |          |
| "04/06/94", "00:01", 0.00, 0.00<br>"04/06/94", "00:03", 0.00, 0.00<br>"04/06/94", "00:03", 0.00, 0.00<br>"04/06/94", "00:06", 0.00, 0.00<br>"04/06/94", "00:06", 0.00, 0.00<br>"04/06/94", "00:06", 0.00, 0.00<br>String read from serial port.<br>" <system down="" powered="">"<br/>"04/06/94", "00:00", 0.00, 0.00<br/>"04/06/94", "00:00", 0.00, 0.00<br/>"04/06/94", 0.00", 0.00, 0.00<br/>"04/06/94", 0.00", 0.00, 0.00<br/>"04/06/94", 0</system> | "04/06/94", "00:00", 0.00, 0.00                                 |          |
| "04/06/94", "00:02", 0.00, 0.00<br>"04/06/94", "00:03", 0.00, 0.00<br>"04/06/94", "00:06", 0.00, 0.00<br>"04/06/94", "00:06", 0.00, 0.00<br>"04/06/94", "00:06", 0.00, 0.00<br>"04/06/94", "00:00", 0.00, 0.00<br>"04/06/94", "00:00", 0.00, 0.00<br>"04/06/94", "00:00", 0.00, 0.00<br>"04/06/94", "00:00", 0.00, 0.00<br>"04/06/94", "00:01", 0.00, 0.00<br>"04/06/94", "00:03", 0.00, 0.00<br>"04/06/94", "00:03", 0.00, 0.00<br>"04/06/94", "00:03", 0.00, 0.00<br>"04/06/94", "00:03", 0.00, 0.00<br>"04/06/94", "00:02", 0.00, 0.00<br>"04/06/94", "00:02", 0.00, 0.00<br>"04/06/94", "00:02", 0.00, 0.00<br>"04/06/94", "00:02", 0.00, 0.00<br>"04/06/94", "00:02", 0.00, 0.00<br>"04/06/94", "00:02", 0.00, 0.00<br>"04/06/94", "00:02", 0.00, 0.00<br>"04/06/94", "00:02", 0.00, 0.00<br>"04/06/94", "00:02", 0.00, 0.00                                                                                                    | "04/06/94", "00:01", 0.00, 0.00                                 |          |
| "04/06/94", "00:03", 0.00, 0.00<br>"04/06/94", "00:05", 0.00, 0.00<br>"04/06/94", "00:05", 0.00, 0.00<br>"04/06/94", "00:06", 0.00, 0.00<br>"04/06/94", "00:00", 0.00, 0.00<br>"04/06/94", "00:00", 0.00, 0.00<br>"04/06/94", "00:00", 0.00, 0.00<br>"04/06/94", "00:01", 0.00, 0.00<br>"04/06/94", "00:01", 0.00, 0.00                                                                                                    | "04/06/94", "00:02", 0.00, 0.00                                 |          |
| "04/06/94", "00:04", 0.00, 0.00<br>"04/06/94", "00:05", 0.00, 0.00<br>"04/06/94", "00:06", 0.00, 0.00<br>"04/06/94", "00:00", 0.00, 0.00<br>" <system down="" powered="">"<br/>"04/06/94", "00:00", 0.00, 0.00<br/>"<system down="" powered="">"<br/>"04/06/94", "00:00", 0.00, 0.00<br/>"04/06/94", "00:01", 0.00, 0.00<br/>"04/06/94", "00:02", 0.00, 0.00<br/>"04/06/94", "00:03", 0.00, 0.00<br/>"04/06/94", "00:03", 0.00, 0.00<br/>"04/06/94", "00:03", 0.00, 0.00<br/>"04/06/94", "00:03", 0.00, 0.00<br/>"04/06/94", "00:03", 0.00, 0.00<br/>"04/06/94", "00:03", 0.00, 0.00<br/>"04/06/94", "00:03", 0.00, 0.00<br/>"04/06/94", "00:03", 0.00, 0.00<br/>"04/06/94", "00:03", 0.00, 0.00<br/>"04/06/94", "00:03", 0.00, 0.00<br/>"04/06/94", "00:03", 0.00, 0.00<br/>"04/06/94", "00:03", 0.00, 0.00</system></system>                                                                                                    | "04/06/94", "00:03", 0.00, 0.00                                 |          |
| "04/06/94", "00:05", 0.00, 0.00<br>"04/06/94", "00:06", 0.00, 0.00<br>"04/06/94", "00:06", 0.00, 0.00<br>" <system down="" powered="">"<br/>"04/06/94", "00:00", 0.00, 0.00<br/>"04/06/94", "00:00", 0.00, 0.00<br/>"04/06/94", "00:00", 0.00, 0.00<br/>"04/06/94", "00:01", 0.00, 0.00<br/>"04/06/94", "00:02", 0.00, 0.00<br/>"04/06/94", "00:03", 0.00, 0.00<br/>"04/06/94", "00:03", 0.00, 0.00<br/>Select Action<br/>Select Action<br/>Select Action</system>                                                                                                    | "04/06/94", "00:04", 0.00, 0.00                                 |          |
| "04/06/94", "00:06", 0.00, 0.00<br>"04/06/94", "00:06", 0.00, 0.00<br>"04/06/94", "00:00", 0.00, 0.00<br>"04/06/94", "00:00", 0.00, 0.00<br>"04/06/94", "00:00", 0.00, 0.00<br>"04/06/94", "00:01", 0.00, 0.00<br>"04/06/94", "00:01", 0.00, 0.00<br>"04/06/94", "00:02", 0.00, 0.00<br>"04/06/94", "00:03", 0.00, 0.00<br>"04/06/94", "00:03", 0.00, 0.00<br>"04/06/94", "00:03", 0.00, 0.00<br>"04/06/94", "00:03", 0.00, 0.00<br>"04/06/94", "00:04", 0.00<br>"04/06/94", "00:05", 0.00, 0.00<br>"04/06/94", "00:05", 0.00, 0.00<br>"04/06/94", 0.00<br>"04/06/94", "00:05", 0.00, 0.00<br>"04/06/94", 0.00<br>"04/06/94", 0.00<br>"04/0                                                    | "04/06/94", "00:05", 0.00, 0.00                                 |          |
| "04/06/94", "00:06", 0.00,       0.00[String read from serial port.]         " <svstem down="" powered="">"       0.00         "04/06/94", "00:00", 0.00,       0.00         "04/06/94", "00:00",       0.00,         "SYSTEM POWERED DOWN&gt;"       0.00         "04/06/94", "00:00",       0.00,         "04/06/94", "00:00",       0.00,         "04/06/94", "00:00",       0.00,         "04/06/94", "00:00",       0.00,         "04/06/94", "00:00",       0.00,         "04/06/94", "00:00",       0.00,         "04/06/94", "00:00",       0.00,         "04/06/94", "00:00",       0.00,         "04/06/94", "00:03",       0.00,         "04/06/94", "00:03",       0.00,         "04/06/94", "00:03",       0.00,         "04/06/94", "00:03",       0.00,         "04/06/94", "00:03",       0.00,         Select Action       Image: Clear data RAM (*)         Toggle metric unit setting (*)       Output stored data, Full form (*)         Output stored data, Short form (*)       Output stored data, Short form (*)</svstem>                                                                                                    | "04/06/94", "00:06", 0.00, 0.00                                 |          |
| " <system dow="" n="" powered="">"       Exiting rodar hold bords ported         "04/06/94", "00:00", 0.00, 0.00         "04/06/94", "00:00", 0.00, 0.00         "04/06/94", "00:00", 0.00, 0.00         "04/06/94", "00:00", 0.00, 0.00         "04/06/94", "00:00", 0.00, 0.00         "04/06/94", "00:00", 0.00, 0.00         "04/06/94", "00:00", 0.00, 0.00         "04/06/94", "00:03", 0.00, 0.00         "04/06/94", "00:03", 0.00, 0.00         Select Action         Clear data RAM ()         Toggle metric unit setting ()         Output stored data, Full form ()         Output stored data, Short form ()</system>                                                                                                    | "04/06/94", "00:06", 0.00, 0.00                                 |          |
| "04/06/94", "00:00", 0.00, 0.00<br>"04/06/94", "00:00", 0.00, 0.00<br>"<\$YSTEM POWERD DOWN>"<br>"04/06/94", "00:01", 0.00, 0.00<br>"04/06/94", "00:02", 0.00, 0.00<br>"04/06/94", "00:03", 0.00, 0.00<br>Select Action<br>Select Action                                                                                                    | " <system down="" powered="">"</system>                         |          |
| "04/06/94", "00:00", 0.00, 0.00<br>" <system down="" powered="">"<br/>"04/06/94", "00:00", 0.00, 0.00<br/>"04/06/94", "00:02", 0.00, 0.00<br/>"04/06/94", "00:03", 0.00, 0.00<br/>"04/06/94", "00:03", 0.00, 0.00<br/>Select Action<br/>Clear data RAM ←<br/>Clear data RAM ←<br/>Toggle metric unit setting ←<br/>Output stored data, Full form ←<br/>Output stored data, Short form ←</system>                                                                                                    | "04/06/94", "00:00", 0.00, 0.00                                 |          |
| " <system down="" powered="">" "04/06/94", "00:00", 0.00, 0.00 "04/06/94", "00:01", 0.00, 0.00 "04/06/94", "00:03", 0.00, 0.00 "04/06/94", "00:03", 0.00, 0.00 Select Action Clear data RAM ○ Clear data RAM ○ Toggle metric unit setting ○ Output stored data, Full form ● Output stored data, Short form ●</system>                                                                                                    | "04/06/94", "00:00", 0.00, 0.00                                 |          |
| "04/06/94", "00:00", 0.00, 0.00<br>"04/06/94", "00:01", 0.00, 0.00<br>"04/06/94", "00:02", 0.00, 0.00<br>"04/06/94", "00:03", 0.00, 0.00<br>Select Action<br>Select Action<br>Clear data RAM<br>Clear data RAM<br>Clear data, Full form<br>Output stored data, Full form<br>Output stored data, Short form                                                                                                    | " <system down="" powered="">"</system>                         |          |
| "04/06/94", "00:01", 0.00, 0.00<br>"04/06/94", "00:02", 0.00, 0.00<br>"04/06/94", "00:03", 0.00, 0.00<br>Select Action<br>Clear data RAM ()<br>Toggle metric unit setting ()<br>Output stored data, Full form ()<br>Output stored data, Short form ()                                                                                                    | "04/06/94", "00:00", 0.00, 0.00                                 |          |
| "04/06/94", "00:02", 0.00, 0.00         "04/06/94", "00:03", 0.00, 0.00         Select Action         Dump current data ()         Clear data RAM ()         Toggle metric unit setting ()         Output stored data, Full form ()         Output stored data, Short form ()                                                                                                    | "04/06/94", "00:01", 0.00, 0.00                                 |          |
| "04/06/94", "00:03", 0.00, 0.00         Select Action         Dump current data ()         Clear data RAM ()         Toggle metric unit setting ()         Output stored data, Full form ()         Output stored data, Short form ()                                                                                                    | "04/06/94", "00:02", 0.00, 0.00                                 |          |
| Select Action<br>Dump current data (*)<br>Clear data RAM (*)<br>Toggle metric unit setting (*)<br>Output stored data, Full form (*)<br>Output stored data, Short form (*)                                                                                                    | "04/06/94", "00:03", 0.00, 0.00                                 | <b>_</b> |
| Dump current data (*)<br>Clear data RAM (*)<br>Toggle metric unit setting (*)<br>Output stored data, Full form (*)<br>Output stored data, Short form (*)                                                                                                    | Select Action                                                   |          |
| Clear data RAM (*)<br>Toggle metric unit setting (*)<br>Output stored data, Full form (*)<br>Output stored data, Short form (*)                                                                                                    | Dump current data 🔿                                             |          |
| Toggle metric unit setting O<br>Output stored data, Full form O<br>Output stored data, Short form O                                                                                                    | Clear data RAM C                                                |          |
| Toggle metric unit setting ()<br>Output stored data, Full form ()<br>Output stored data, Short form ()                                                                                                    |                                                                 |          |
| Output stored data, Full form  Output stored data, Short form                                                                                                    | Toggle metric unit setting (                                    |          |
| Output stored data, Short form 🔿                                                                                                    | Output stored data, Full form 🍥                                 |          |
|                                                                                                    | Output stored data, Short form 🔿                                |          |
|                                                                                                    |                                                                 |          |

Figure 9. Output stored data, full form

5. Stop the application whenever you have finished the experiment.

#### Building your own rain gauge reader:

Congratulations! You have run your first RainWise rain gauge LabView run. Now, are you ready to design your own LabView application? What's that? Of course you are ready! Let's Go!

- 1. <u>Open</u> LabView
- 2. On the top menu bar, <u>click</u> on Help -> Find Examples
- 3. In the search, type "Serial read"
- 4. From the results, <u>double click</u> on "Basic Serial Read Write 1"

 This will open a VI that is designed for basic serial communication, perfect for the rain gauge! Refer to Figure 10.

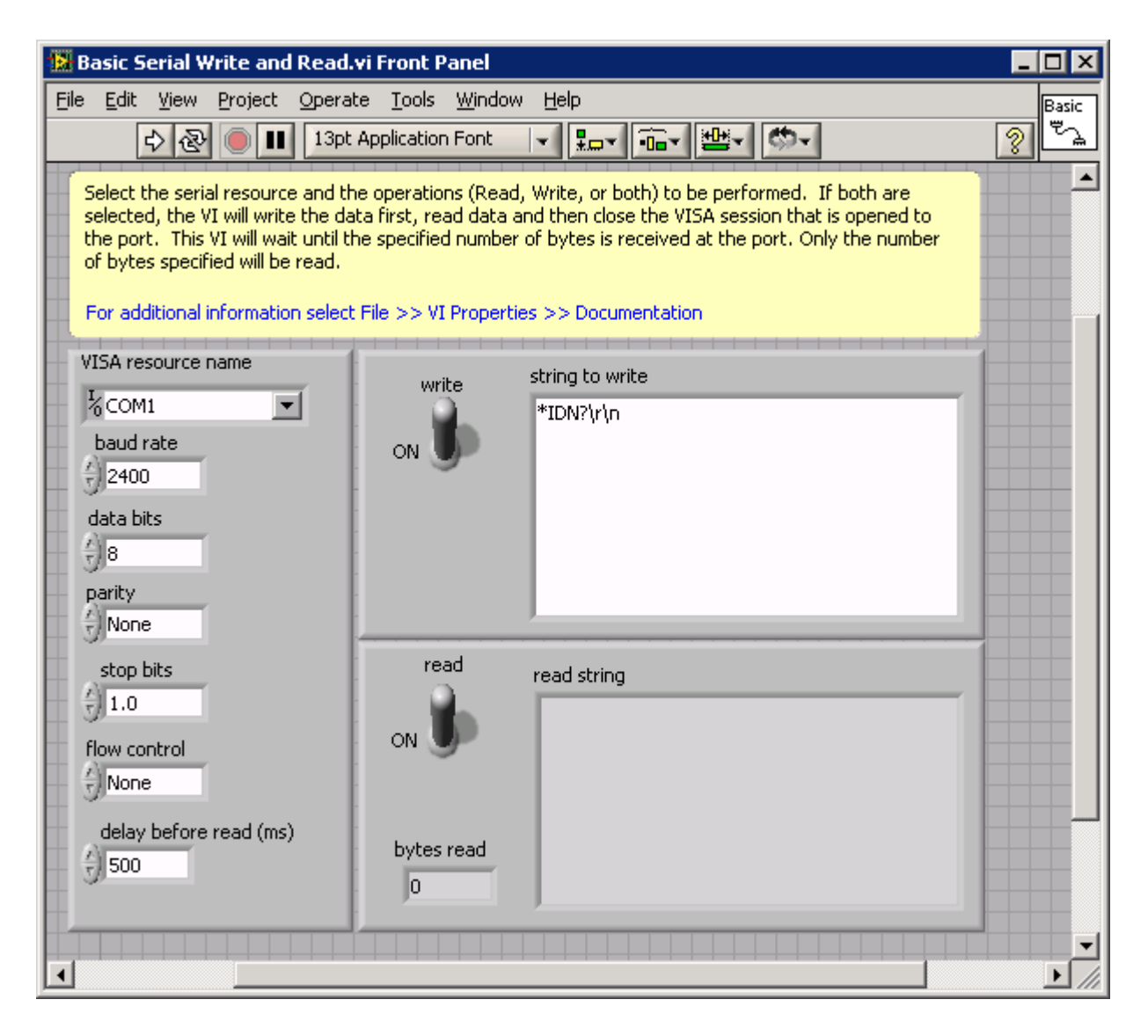

Figure 10. Basic Serial Write and Read example.

6. <u>Choose</u> the appropriate settings for the rain gauge (Figure 10). Baud Rate is 2400 and everything else should be pretty standard, besides the COM port selection. This will change based on the port that the rain gauge is plugged into. Refer to Figure 10.

To find the com number, right click on "My Computer" in Windows and select Manage. From there open the Device Manager and expand Ports. Under it, it should tell you the COM numbers for various devices. Most likely the one assigned to the rain gauge will be named Communication.

- 7. In the Write text box, <u>write</u> :D ... No that is not a smiley face that is a colon and a D. This tells the rain logger to dump the current rain fall data.
- 8. <u>Run</u> the application in LabView.
- 9. Once the program runs, you will have the response from the rain gauge in the read box.

| 😰 Basic Serial Write and Read.vi Front Panel *                                                                                                    |                                                                                        |                                                                                                    |                                            |
|----------------------------------------------------------------------------------------------------|----------------------------------------------------------------------------------------|----------------------------------------------------------------------------------------------------|--------------------------------------------|
| File       Edit       View       Project       Q         ▷       २       २       15p         Select the serial resource and are selected, the VI will write opened to the port. This VI will write opened to the port. This VI will write opened to the port. This VI will write opened to the port. This VI will write opened to the port. This VI will write opened to the port. This VI will write opened to the port. | perate <u>T</u> ools<br>t Application For<br>the operations (f<br>the data first, read | Window Help<br>It T Read, Write, or both) to be performed.<br>d data and then close the VISA session to<br>specified number of bytes is received at | Basic<br>The both<br>that is<br>t the port |
| Only the number of bytes sp<br>For additional information se                                                                                                    | ecified will be rea<br>lect File >> VI Pr                                              | d.<br>operties >> Documentation                                                                                                    |                                            |
| VISA resource name                                                                                                    | write                                                                                  | string to write                                                                                                    |                                            |
| KCOM6 ▼                                                                                                    |                                                                                        | :D                                                                                                    |                                            |
| baud rate                                                                                                    | ON OF                                                                                  |                                                                                                    |                                            |
| data bits                                                                                                    |                                                                                        |                                                                                                    |                                            |
|                                                                                                    |                                                                                        |                                                                                                    | ==                                         |
| parity                                                                                                    |                                                                                        |                                                                                                    |                                            |
| ston bits                                                                                                    | read                                                                                   | read string                                                                                                    |                                            |
| () 1.0                                                                                                    |                                                                                        | >"04/06/94","00:08", 0.00                                                                                                    |                                            |
| flow control                                                                                                    |                                                                                        |                                                                                                    |                                            |
| - JNone                                                                                                    |                                                                                        | ZNATIONAL                                                                                                    |                                            |
| delay before read (ms)                                                                                                    | bytes read                                                                             | INSTRUMENT                                                                                                    | ·S~ =                                      |
| 3,500                                                                                                    | 20                                                                                     | ab//FW/ Student                                                                                                    | Filition                                   |
| Student Edition ∢                                                                                                    |                                                                                        |                                                                                                    |                                            |

Figure 11. Current data displayed after issuing command.

## **Exercises:**

1. Modify the steps above to output the rain fall data in short form. (Hint: you will need to look at the command table on page 2. Also, you will need to change the delay to something greater than 500ms as it takes longer for the rain gauge to respond to this command).

Feeling brave? Attempt to make it so that the serial read write application does not stop after every write and read. (Hint: you will need to add a loop to the underlying structure).

## 6. Conclusion

The RainWise rain/precipitation gauge can be used in a variety of different applications such as meteorological studies and irrigation system analysis.

The newer versions of the rain gauge make it even easier to collect and get data, with a wireless version also. They meet NWS specifications for statistical accuracy.

# 7. References

[1] WeatherLog Weather Monitoring System – Electronic Recording Rain/Precipitation Gauge, RainWise, Inc., User Manual, Maine, 1994.

[2] Basic Serial Write and Read.vi, LabView 8.6 example